# DEMARCHES INSCRIPTIONS RESTAURATION SCOLAIRE ET CALCUL DE TARIF

# Si vous n'avez pas encore de compte sur le « Portail restauration » :

Allez sur le site de la Caisse des écoles : <u>https://www.cde08.com</u>  $\rightarrow$  Portail restauration  $\rightarrow$  créer un compte

|                                                                                                    | Créer un compte                                                                                                    |
|----------------------------------------------------------------------------------------------------|----------------------------------------------------------------------------------------------------|
| S'enregistrer ×                                                                                                    | Commençons par ces informations                                                                                                    |
|                                                                                                    | Champs obligatoires                                                                                                    |
| CONNEXION PAR COURRIEL                                                                                                    | Courriel •                                                                                                    |
|                                                                                                    |                                                                                                    |
|                                                                                                    | Nom Veuillez compléter ce ch                                                                                                    |
| Vous avez déjà un compte? Se Connecter                                                                                                    | Nom                                                                                                    |
|                                                                                                    | Prénom                                                                                                    |
|                                                                                                    |                                                                                                    |
| Cliquer sur « connextion par courriel $\rightarrow$ compléter<br>Les informations $\rightarrow$ envoyer $\rightarrow$<br>Saisir le code que vous avez reçu par mail $\rightarrow$ | J'ai lu et j'accepte les termes et conditions   générales de ce site.     ANNULER   ENVOYER <b>C'est presque fini</b> Merci de saisir le code que nous vous avons envoyé.   • Champs obligatoires   Code     Insérer le code   Ø Je n'ai pas reçu le courriel                                                                                                    |
| Créer votre mot de passe →                                                                                                    | Characteristic   Control of the passe   Image: Series     Image: Series  < |

ANNULER CRÉER UN COMPTE

Mentions légales  $\rightarrow$  cocher  $\rightarrow$  valider

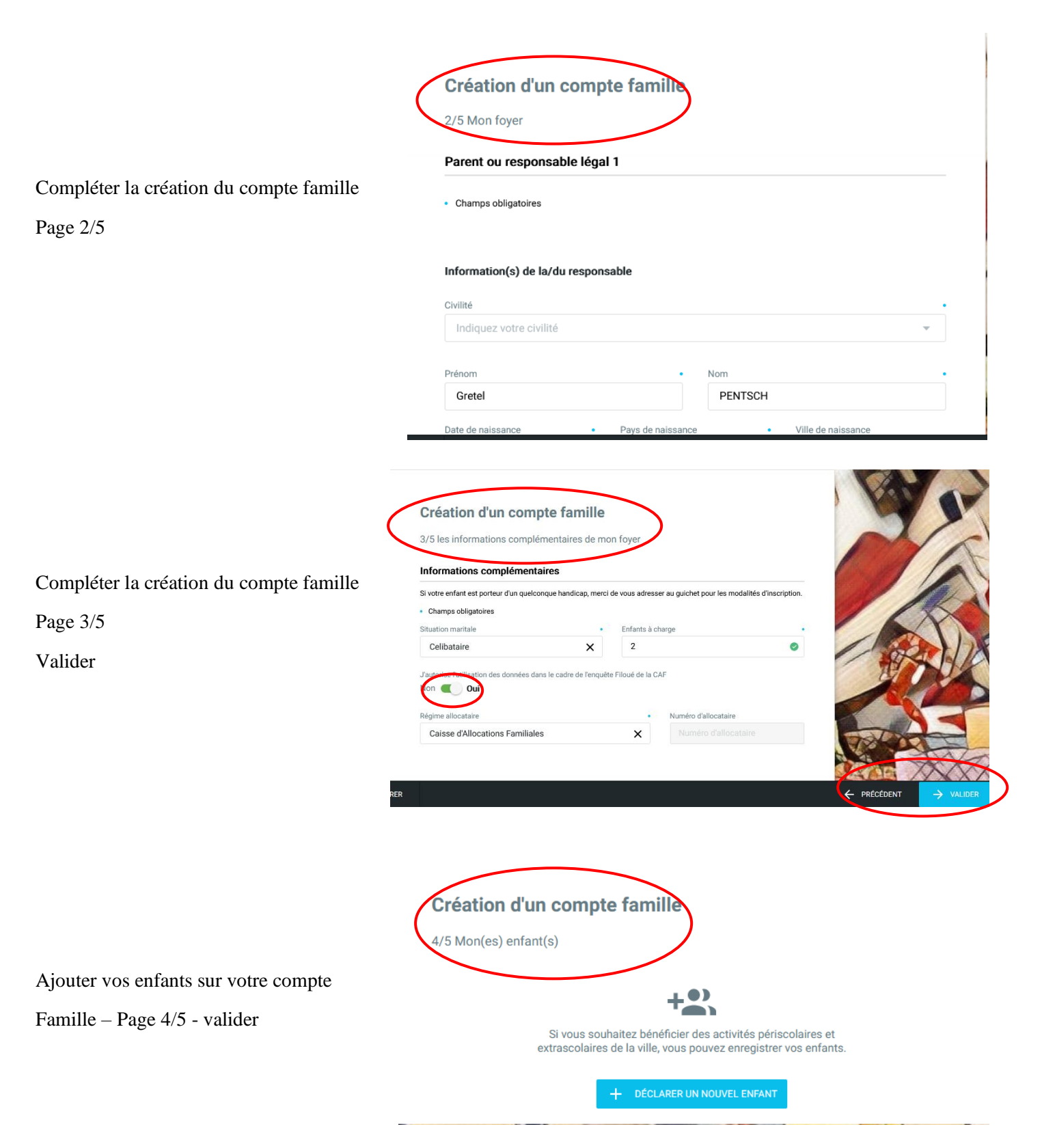

Un mail vous sera envoyé afin de confirmer l'ouverture de votre compte. (attention regarder vos spam)

Déconnectez-vous puis reconnectez-vous, ensuite vous pourrez commencer vos démarches d'inscription et de calcul de tarif

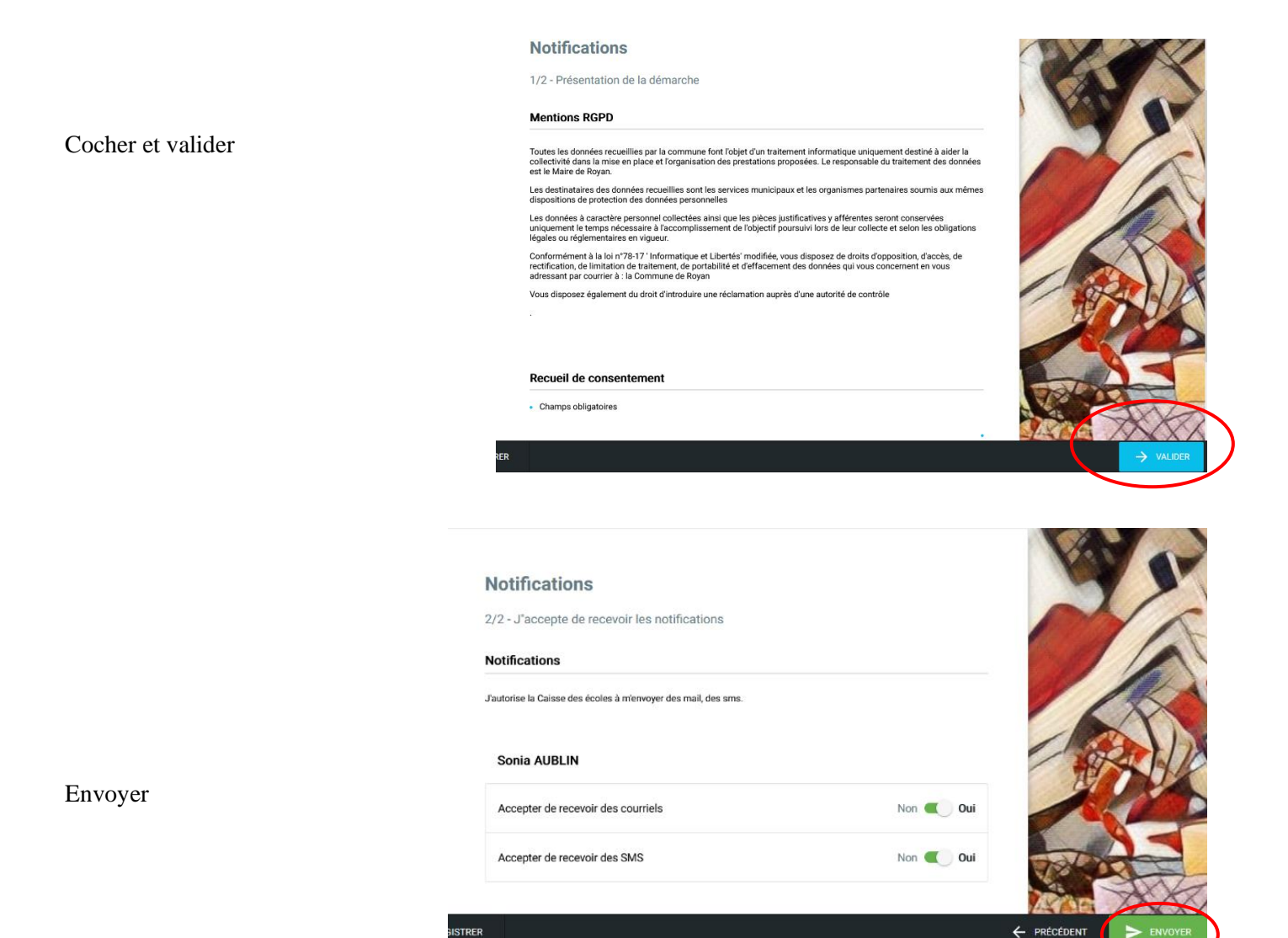

# INSCRIPTION

## **INSCRIPTION 1/4**

Valider la première page

**INSCRIPTION ETAPE 2/4** 

Déclarer un nouvel enfant

Et, ou

Valider

# Inscription à la restauration scolaire 2/4 - Mes entants 2/4 - Mes entants Fiche de renfant - 1 • champs obligatoires Nor Popol Popol Peror Popol Peror Popol Peror Popol Peror Popol Peror Popol Peror Peror <td

Cliquer sur

habitants du 8<sup>ème</sup> ou

Extérieur du 8<sup>ème</sup>

Puis valider

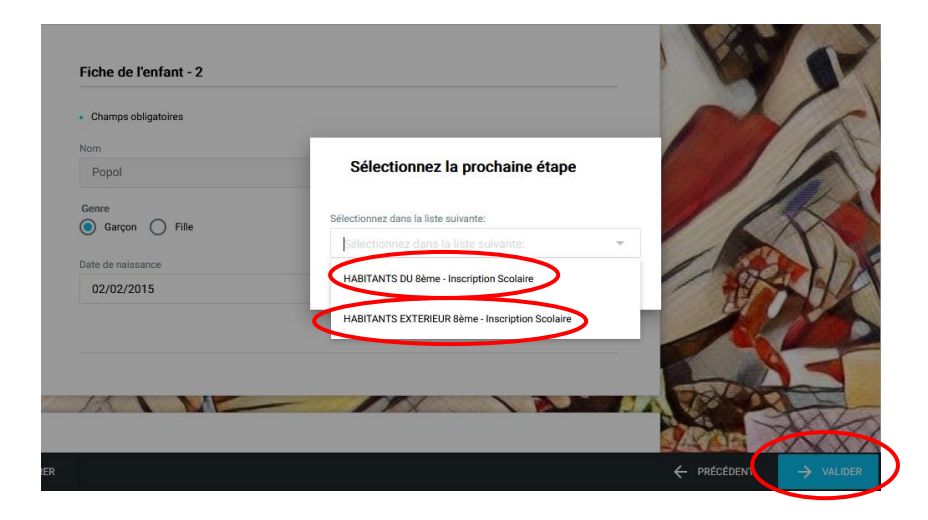

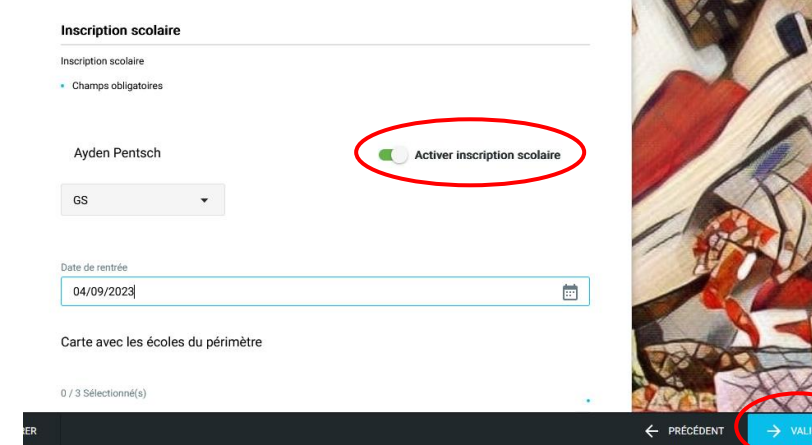

### **INSCRIPTION ETAPE 3/4**

Activer inscription scolaire

Sélectionner l'école

Et Valider

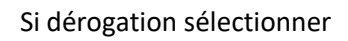

Trajet et valider

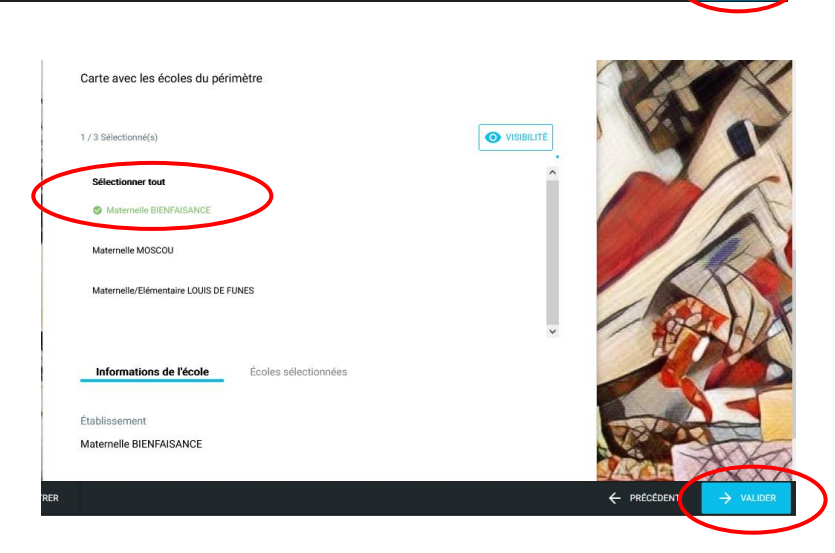

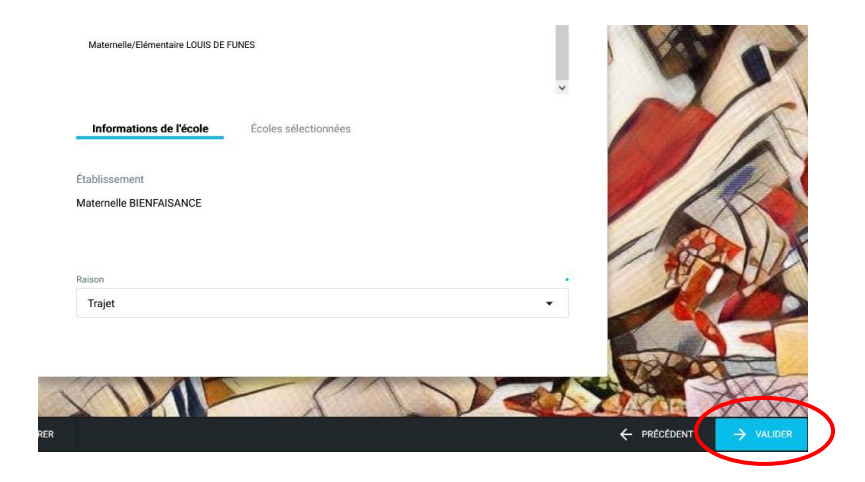

| INSCRIPTION ETAPE 4/4          | Choisir la ou les activité(s)<br>0 / 14 Sélectionné(s)        | ^    |  |
|--------------------------------|---------------------------------------------------------------|------|--|
| Cocher le lieu de restauration | Restaurant Collège Condorcet<br>(01/09/2023 - 05/07/2024)     | 9999 |  |
| Le même que l'école            | Restaurant Collège Octave Greard<br>(01/09/2023 - 05/07/2024) | 9999 |  |
| Envoyer                        | ER                                                            |      |  |

# RAFRAICHIR LA PAGE PUIS ENTRER DE NOUVEAU SUR INSCRIPTION A LA RESTAURATION POUR VALIDER LE CHOIX DU LIEU DE RESTAURATION

# CALCUL DU TARIF RESTAURATION

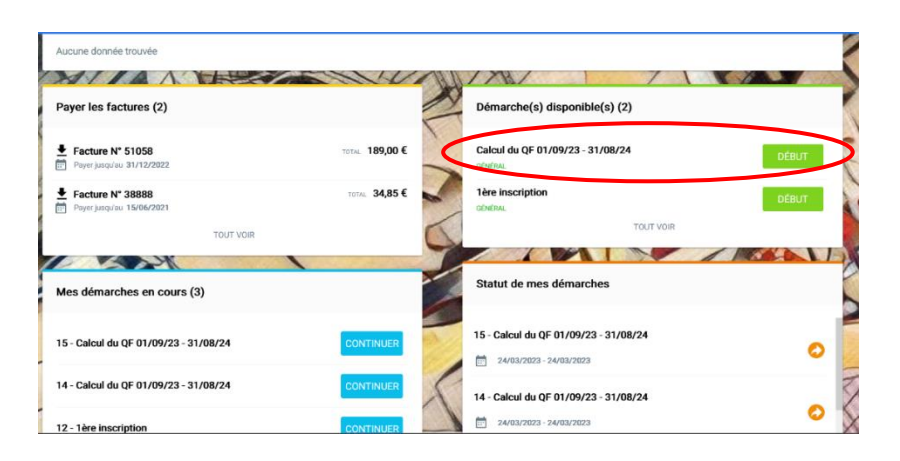

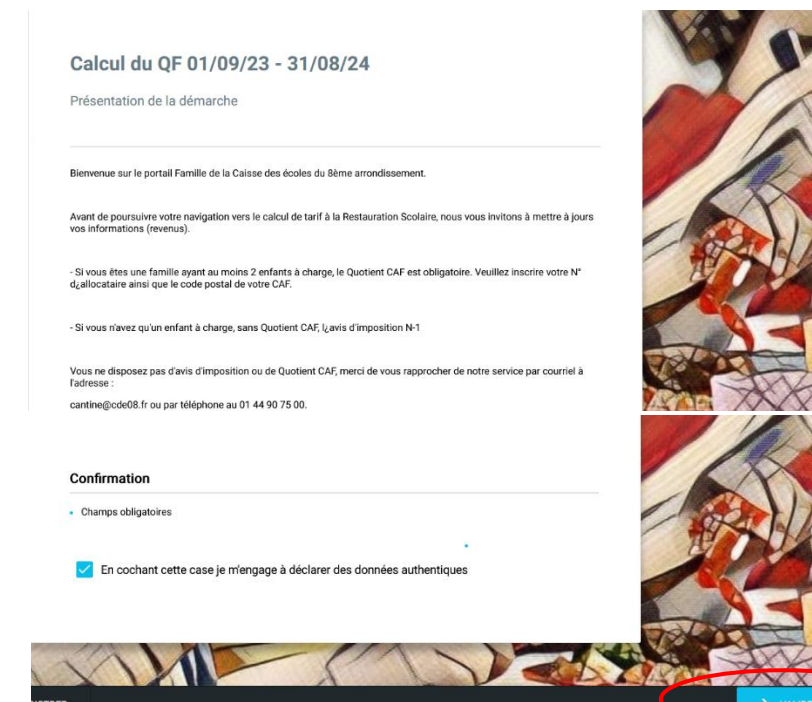

1/ CACUL DU QF

2/ VALIDER LE REGLEMENT CANTINE

|                                     | Sélectionnez la prochaine étape                                     |  |
|-------------------------------------|---------------------------------------------------------------------|--|
| Confirmation                        | Sélectionnez dans la liste suivante:                                |  |
| Confirmation                        | Sélectionnez dans la liste suivante:                                |  |
| Champs obligatoires                 | a) Je suis allocataire CAF et j'ai un quotient                      |  |
| En cochant cette case je m'engage à | décli (b) ne suis pas allocataire CAF : avis imposition 2022 sur re |  |
|                                     | c)) ne souhaite pas déclarer mes revenus                            |  |

### Selectionner votre situation

# Vous êtes allocataire CAF Cliquer sur a

| Calcul                                                                  | du QF 01/09/23 - 31/08/24                                                                                                    |
|-------------------------------------------------------------------------|----------------------------------------------------------------------------------------------------|
| Présentati                                                              | on de la démarche                                                                                                    |
| Cette démarc                                                            | he vous permet de mettre à jour votre quotient familial.                                                                                                    |
| 3 possibilités                                                          | n'allant à unum                                                                                                    |
|                                                                         | s official a vous.                                                                                                    |
| Alloca                                                                  | taire CAF                                                                                                    |
| Alloca Veuillez saisin quotient fami                                    | taire CAF<br>taire CAF<br>votre numéro allocataire et le code postai de votre CAF de rattachement afin de rapatrier votre demier<br>lal connu.                                                                                                    |
| Alloca     Veuillez saisis     quotient fami     Non a                  | sumen a vues.<br>taire CAF<br>voire numéro allocataire et le code postal de votre CAF de rattachement afin de rapatrier votre demier<br>all connu.                                                                                                    |
| Alloca Veuillez saisin quotient fami     Non a Veuillez trans           | taine CAF<br>votre numéro allocataire et le code postal de votre CAF de rattachement afin de rapatrier votre demier<br>lal connu.<br>Ilocataire CAF<br>mettre votre avis d'imposition 2022 sur les revenus 2021.                                                          |
| Alloca Veuillez saisir quotient fami     Non a Veuillez trans     Ne pa | auriteria a vuosa.<br>taine CAF<br>voitre numérico allocataire et le code postai de votre CAF de rattachement afin de rapatrier votre demier<br>lal contaire CAF<br>locataire CAF<br>nettre votre avis d'imposition 2022 aur les revenus 2021.<br>s déclarer son quotient |

### Calcul du QF 01/09/23 - 31/08/24

i interne carneen en internet ees a approprie

|                                                                                   | Selectionnez la prochame etape                     |
|-----------------------------------------------------------------------------------|----------------------------------------------------|
| Cette démarche vous permet de mettre à jour votre                                 |                                                    |
| a possibilités s'offrent à vous:                                                  | Sélectionnez dans la liste suivante:               |
|                                                                                   | a) Je suis allocataire CAF et j'ai un quotient 🛛 🗙 |
| Allocataire CAF                                                                   |                                                    |
| /euillez saisir votre numéro allocataire et le code p<br>quotient familial connu. | ANNULER                                            |
| Non allocataire CAF                                                               |                                                    |
| /euillez transmettre votre avis d'imposition 2022 sur                             | les revenus 2021.                                  |
|                                                                                   |                                                    |
| Non anocatane GAP  /euillez transmettre votre avis d'imposition 2022 sur          | les revenus 2021.                                  |

Puis envoyer

### Calcul du QF 01/09/23 - 31/08/24

a) Je suis allocataire CAF et j'ai un quotient

|                                       | API CAF                         |                   |             |           |
|---------------------------------------|---------------------------------|-------------------|-------------|-----------|
|                                       | Renseigner le code postal de vo | tre organisme CAF |             |           |
| Inscrire le code postal de votre CAF  | Champs obligatoires             |                   |             |           |
| Ainsi que votre n° CAF sans la lettre |                                 |                   |             |           |
| Et soumettre                          | Code postal                     |                   | Allocataire |           |
|                                       |                                 |                   | <           | SOUMETTRE |

# Vous n'êtes pas allocataire CAF Cliquer sur b

• Si vous n'avez qu'un enfant à charge, sans quotient CAF, votre dernier Avis d'imposition 2022 sur les revenus 2021

|                                 | Calcul du QF 01/09/23 - 31/                                                                                                    | /08/24                                                |  |  |
|---------------------------------|----------------------------------------------------------------------------------------------------|-------------------------------------------------------|--|--|
| Cliquer sur envoyer             | Présentation de la démarche                                                                                                    |                                                       |  |  |
|                                 |                                                                                                    | Sélectionnez la prochaine étape                       |  |  |
|                                 | Cette démarche vous permet de mettre à jour votre                                                                               |                                                       |  |  |
|                                 | 3 possibilités s'offrent à vous:                                                                                                | Sélectionnez dans la liste suivante:                  |  |  |
|                                 | - Allocateiro CAE                                                                                                    | b) Je ne suis pas allocataire CAF : avis impositic X  |  |  |
|                                 | <ul> <li>Anocatalie cuer</li> <li>Veuillez saisir votre numéro allocataire et le code p<br/>quotient familial connu.</li> </ul> | ANNULER                                               |  |  |
|                                 | Non allocataire CAF                                                                                                    |                                                       |  |  |
|                                 | Veuillez transmettre votre avis d'imposition 2022 sur les                                                                       | revenus 2021.                                         |  |  |
|                                 | Ne pas déclarer son quotient                                                                                                    |                                                       |  |  |
|                                 | Ainsi la tarification maximale sera appliquée                                                                                   |                                                       |  |  |
|                                 | b) Je ne suis pas allocataire CAF : avis imp<br><b>Documents à fournir</b>                                                      | osition 2022 sur revenus 2021                         |  |  |
| Faites glisser et déposer votre | Fournir l'avis d'imposition des deux parents de l'année précédente (ex: imposition 2022 sur les revenus 2021)                   |                                                       |  |  |
| Avis d'imposition               | Champs obligatoires                                                                                                    |                                                       |  |  |
|                                 | Foyer                                                                                                    |                                                       |  |  |
|                                 | Boris Popol - Veronique Popol                                                                                                   |                                                       |  |  |
|                                 | ATTESTATION QUOTIENT FAMILIAL CAF                                                                                               | AVIS D'IMPOSITION OU DE NON IMPOSITION<br>DÉCLARANT 1 |  |  |
|                                 |                                                                                                    | F.                                                    |  |  |
|                                 | Faites glisser et déposez des fichiers<br>ici                                                                                   | Faites glisser et déposez des fichiers                |  |  |
|                                 | Format de fichier: jpg / pdf / jpeg                                                                                             | Format de fichier: jpeg / pdf / jpg                   |  |  |
|                                 | PARCOURIR                                                                                                    |                                                       |  |  |

# **RESERVATION A LA RESTAURATION**

| test                                           | >             |                                                         |
|------------------------------------------------|---------------|---------------------------------------------------------|
|                                                | TOUT          | /OIR                                                    |
|                                                |               |                                                         |
| Payer les factures (2)                         | _             | Démarche(s) disponible(s) (3)                           |
| Eacture N° 52133                               | TOTAL 93,15 € | Inscription à la restauration scolaire DÉBUT<br>GENERAL |
| Facture N° 38888     Payer jusqu'au 15/06/2021 | TOTAL 34,85 € | Calcul du QF 01/09/23 - 31/08/24                        |
| TOUT VOIR                                      |               | Réservation Restauration 2023-2024 DÉBUT                |
|                                                | VINI          | TOUT VOIR                                               |
| Mes démarches en cours (9)                     | 2             |                                                         |
| 99 - Inscription à la restauration scolaire    | CONTINUER     | Statut de mes démarches                                 |
|                                                |               |                                                         |

### **Réservation Restauration 2023-2024**

1/4 - Présentation de la démarche

### Informations

L'inscription se fait pour des jours fixes du lundi au vendredi (semaine type). Votre choix sera reporté automatiquement pour l'ensemble de l'année scolaire. Le service de la restauration scolaire ne peut pas faire l'objet d'une fréquentation aléatoire.

La modification du forfait est possible uniquement pour la période de facturation suivante (bimestrielle) et sous réserve d'un délai de prévenance de 15 jours avant le début de la période concernée soit du 15 au 30 des mois d'octobre, décembre, février, avril.

### Règlement intérieur

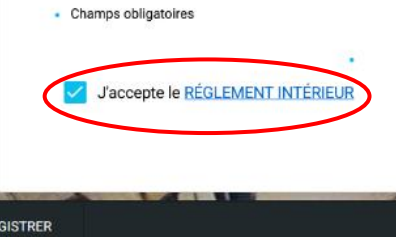

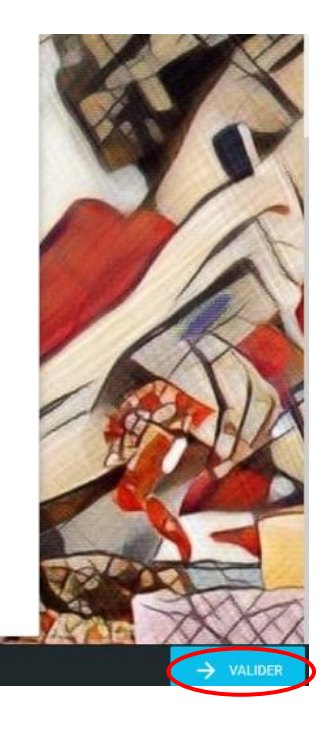

### 1/ Valider

| Réservation Restauration                                                 | 2023-2024 |     | NAV                                                       |
|--------------------------------------------------------------------------|-----------|-----|-----------------------------------------------------------|
| 2/4 - Mes enfants                                                        |           |     | CAV )                                                     |
| Fiche de l'enfant - 1                                                    |           |     |                                                           |
| Champs obligatoires Enfant à naître     Description de l'enfant à naître |           |     |                                                           |
| Prénom                                                                   | Nom       |     |                                                           |
| Aby                                                                      | POPOL     |     |                                                           |
| Genre<br>Garçon 💿 Fille                                                  |           |     | - RUA                                                     |
| Date de naissance                                                        |           |     |                                                           |
| 04/06/2017                                                               |           | ::: |                                                           |
|                                                                          |           |     | THE A                                                     |
|                                                                          |           |     |                                                           |
| R                                                                        |           |     | $\leftarrow$ précédent $\checkmark$ $\rightarrow$ valider |

Cliquer les jours désirés pour chaque enfant sur la semaine type puis valider

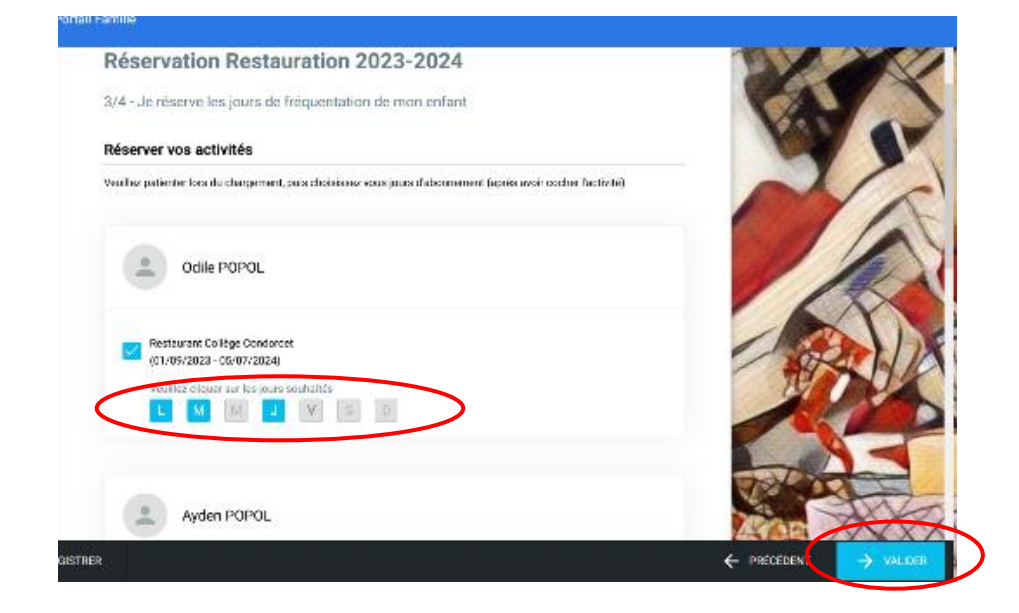

Sélectionner les jours désirés, valider

Et envoyer

# MODIFICATIONS DE SES DONNEES PERSONNELLES

|                                   | Mon profil                        |                                  |                       |
|-----------------------------------|-----------------------------------|----------------------------------|-----------------------|
| Modification de votre Mail        | Mon compte                        | Mon mot de passe Mes infor       | mations personnelles  |
|                                   | Vous pouvez vérifier, éditer ou m | odifier votre courriel.          |                       |
|                                   | Courriel                          |                                  |                       |
|                                   | gretel.pentsch@yahoo.com          |                                  |                       |
|                                   |                                   |                                  | ENREGISTRER           |
|                                   |                                   |                                  |                       |
|                                   | Mon profil                        |                                  |                       |
|                                   | Mon compte                        | Mon mot de passe Mes info        | rmations personnelles |
| Modification mot de passe         | Vous pouvez modifier votre mot    | de passe.                        |                       |
|                                   | MODIFIER                          |                                  |                       |
|                                   |                                   |                                  |                       |
|                                   |                                   |                                  |                       |
|                                   |                                   |                                  |                       |
|                                   |                                   |                                  |                       |
|                                   | Mon profil                        |                                  |                       |
| Modification données personnelles | Mon compte                        | Mon mot de passe Mes inform      | ations personnelles   |
|                                   | Mes données personnelles          |                                  |                       |
|                                   | Civilité                          |                                  |                       |
|                                   | Civilité                          |                                  | *                     |
|                                   | Prénom                            | Nom                              |                       |
|                                   | Gretel                            | PENTSCH                          |                       |
|                                   | Date de naissance                 |                                  |                       |
|                                   | Coordonnées téléphoniques         |                                  |                       |
|                                   | Numéro de téléphone               | Sélectionner le type de téléphon | e                     |
|                                   | 10 10 10 04 54 70                 |                                  | _                     |

# ← Notification de tarif

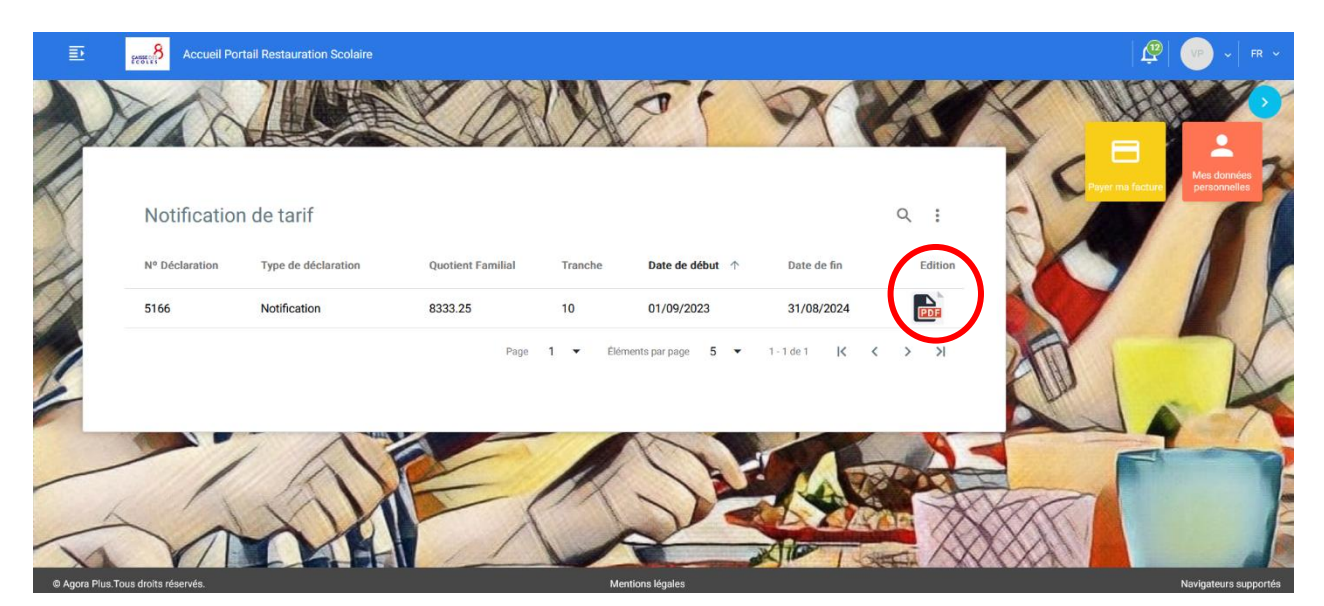